## REJESTRACJA UŻYTKOWNIKA NA STRONIE NSZZPRC.POZNAN.PL

1. Wejdź na stronę pod adresem: <u>http://nszzprc.poznan.pl</u>

ul. Energetyczna 3, 61-016 Poznań

2. W prawym górnym rogu strony kliknij w przycisk "DOŁĄCZ DO NAS"

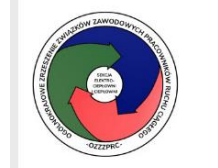

Niezależny Samorządny Związek Zawodowy Pracowników Ruchu Ciągłego nszzprc@postpl (61) 821 15 20

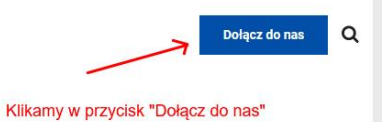

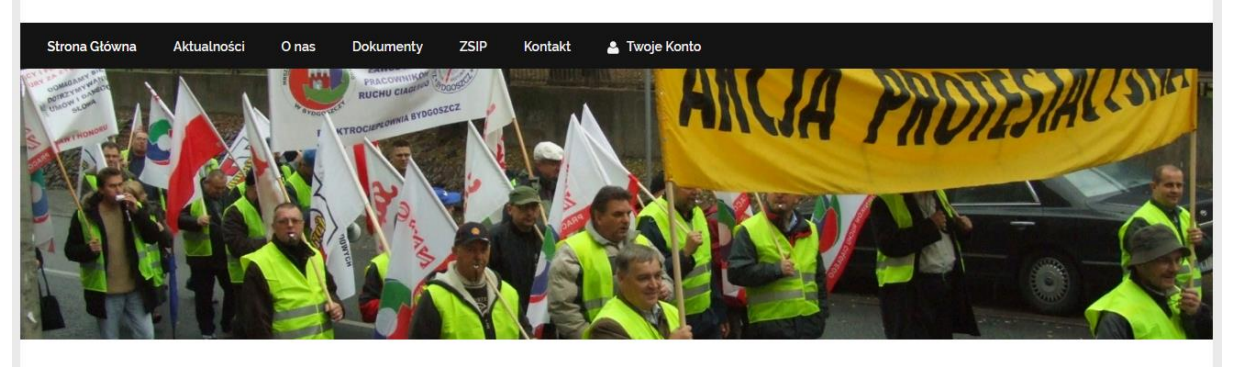

| Aktualności                                     |                                                             | Kalendarz                             |  |
|-------------------------------------------------|-------------------------------------------------------------|---------------------------------------|--|
| OZZZPRC – Tarcza 4.0 projekt – opinia           | Wzmianka z dnia 02.06.2020 r<br>3 czerwca 2020   Komunikaty | 226 14:30 Hangout Seminarium Zmiana B |  |
| dot. prawa pracy<br>3 czerwca 2020   Komunikaty |                                                             | CZE<br>29<br>pon<br>Panią D           |  |
|                                                 |                                                             | 11:00 Hangout z Panią Prezes          |  |

3. Zostaniesz przekierowany do formularza rejestracyjnego.

| Nieza<br>Praco<br>nszzprca<br>(6) 821 1<br>ul. Energ | eżny Samorządny Związek Zawodowy<br>wników Ruchu Ciągłego<br>postpl<br>3 20<br>ełyczna 3, 61-016 Poznań |
|------------------------------------------------------|----------------------------------------------------------------------------------------------------|
| Strona Główna Aktualności O                          | nas Dokumenty ZSIP Kontakt 🚨 Twoje Konto                                                                |
|                                                      | Imię   Nazwisko   Adres E-mail   Password '   Potwierdż Password '   Zarejestruj   Zaloguj              |

Wypełnij wszystkie pola i kliknij "ZAREJESTRUJ".

Hasło musi być bezpieczne: powinno zawierać co najmniej jedną małą literę, jedną wielką literę i jedną cyfrę

4. To wszystko. Twoje konto dla bezpieczeństwa przejdzie teraz weryfikacje, a po zaakceptowaniu dostaniesz informacje na maila o jego aktywacji.

|                                                        | Niezależny Samorządny Związek Zawodowy<br>Pracowników Ruchu Ciągłego<br>nszzprc@post.pl<br>(61) 821 15 20<br>ul. Energetyczna 3. 61-016 Poznań                                                                 |  |
|--------------------------------------------------------|----------------------------------------------------------------------------------------------------|--|
| Strona Główna Aktualn<br>Copyright All Rights Reserved | ości O nas Dokumenty ZSIP Kontakt ▲ Twoje Konto<br>Dziekujemy za rejestracje na naszej stronie. Konto przejdzie teraz<br>weryfikacje. po której wyślemy do Ciebie e-mail z informacją o<br>statusie aktywacji. |  |

5. Po otrzymaniu informacji o akceptacji konta, będziesz mógł się zalogować klikając w przycisk na stronie: <u>http://nszzprc.poznan.pl</u> "TWOJE KONTO".